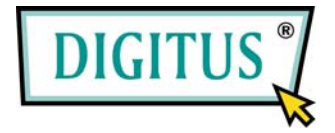

# Serial I/O,1-port Cardbus Add-On card

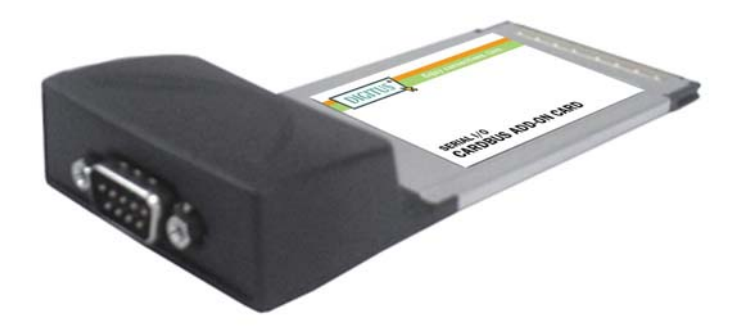

# User Manual (DS-32000)

All brand names and trademarks are properties of their Respective owners.

| Features and Benefits |   |                                                |
|-----------------------|---|------------------------------------------------|
| Features              | ٠ | Compatible with 32-bit CardBus slot            |
|                       | • | Easy to Plug-n-Play installation               |
|                       | • | Simple and easy way to connect devices to your |
|                       |   | notebooks                                      |
|                       | • | Data transfer rate up to 115200bps             |
| Bus                   | • | CardBus Type II,32-bit, 33MHz, 3.3V            |
| Connectors            | • | 1x DB9 Male Serial Connector                   |

# System Requirements

- Windows 7, Vista, XP, 2000
- Pentium or equivalent notebook computer with available PC Card slot

# Hardware Installation

- 1. Power off your notebook computer and any other connected peripheral devices
- 2. Insert the PC Card into the PC Card slot of your notebook computer with its 68-pin connector facing the slot. Make sure it is inserted all the way in for a solid connection.
- 3. Power on your notebook computer.

# Driver Installation

Please make sure the board is installed before proceeding with driver installation.

## For Windows® 2000

- 1. At the Found New Hardware Wizard, click Next.
- 2. Select Search for a suitable driver for my device (recommended), and click Next.
- 3. Check **Specify a location**, uncheck the other boxes, then click **Next**.
- 4. Insert the Driver CD, type in **D:\DS-32000\2K\_XP\_2003**, then click **OK**. (Change **D:** to match your CD-ROM driver letter)
- 5. Click **Next** and **Finish**.
- 6. Restart Windows to complete the installation.

#### For Windows® XP

- 1. At the Found New Hardware Wizard, select Install from a list or specific location (Advanced), then click Next.
- Insert the Driver CD, check Include this location in the search, uncheck the other box, type in D:\DS-32000\2K\_XP\_2003, then click OK. (Change D: to match your CD-ROM drive letter)
- 3. If the **Hardware Installation** window pops up, click **Continue Anyway**, then **Finish**. Our driver has been thoroughly tested for stability and compatibility.
- 4. Repeat steps **1-3** two more times.
- 5. Restart Windows to complete the installation.

#### For Windows® Server 2003

- 1. At the Found New Hardware Wizard, select Install from a list or specific location (Advanced), then click Next.
- Insert the Driver CD, check Include this location in the search, uncheck the other box, type in D:\DS-32000\2K\_XP\_2003, then click OK. (Change D: to match your CD-ROM drive letter)
- 3. If the **Hardware Installation** window pops up, click **Continue Anyway**, then **Finish**. Our driver has been thoroughly tested for stability and compatibility.

- 4. Repeat steps **1-3** two more times.
- 5. Restart Windows to complete the installation.

## For Windows® Vista

- 1. At the Found New Hardware Wizard, select Locate and install driver software (recommended).
- 2. Click on I don't have the disc. Show me other options.
- 3. Select the option Browse my computer for driver software (advanced).
- Insert the driver CD, check Include subfolders, type in D:\DS-32000\Vista32 then click Next. (Change D: to match your CD-ROM drive letter)
- 5. If the system prompts the user informing the drivers are not signed, select the option **Install this driver software anyway**.
- 6. Click on **Close** to complete the driver installation.

## To Verify Windows® Driver Installation

- Right click My Computer, then click Manage. Click Device Manager.
- Click on the +(plus sign) in front of Ports(COM & LPT), one MosChip PCI Serial Port ... should be displayed.
- 3. Double click Multifunction adapters, MosChip PCI Multi-I/O

**Controller** should be displayed.

## Change COM Port Address

Some serial devices need a specific COM port in order to work. If your serial devices works properly, do not change this settings.

## For Windows® 2000/XP/Server 20003/Vista Installation

- From the Device Manager window double click Ports(COM & LPT), then double click the MosChip PCI Serial Port you want to change.
- 2. Click **Settings** tab and click **Advanced**.
- 3. Click the down arrow that is next to the **COM Port Number** box, select a COM port that is not in use, then click **OK**.
- 4. Click **OK**, then close **Device Manager** to save the changes.